# *BM Software*, Němčičky 84, 69107 Němčičky u Břeclavi

Vývoj, výroba, prodej a montáž docházkových a identifikačních systémů

Tel: 519 430 765, Mobil: 608 447 546 e-mail: <u>bmsoft@seznam.cz</u> web: <u>http://www.dochazka.eu</u>

## Docházka 3000 na Linuxu s využitím Virtualboxu a Wine

Tento návod popisuje postup, jak snadno nainstalovat Docházku 3000 na počítač s operačním systémem Linux.

Jedná se o řešení s využitím předinstalovaného virtuálního počítače s distribucí Debian 8.2 a Docházkou 3000 ve verzi 7.13. Pokud tedy máte ve firmě na serveru Linux a chcete na něm provozovat Docházku 3000, pomocí tohoto návodu je možné vše rychle zprovoznit. A to aniž byste potřebovali virtualizovat Windows nebo museli sami nastavovat emulační prostředí Wine či PlayOnLinux popisované v jiných návodech na CD docházky.

Zde uvedený postup je tedy výrazně jednodušší. Předpokládá, že máte Linux s nainstalovaným VirtualBoxem, což je virtualizační prostředí od Oracle. Pokud VirtualBox nainstalovaný nemáte, nainstalujte jej předtím, než budete pokračovat dále. Využijete k tomu buď standardní konzolové instalační prostředky Vaší distribuce (yum, apt-get, ...), grafické (packagekit, SynapticPM, ...) nebo si stáhnete instalaci přímo z webu Oracle.

#### 1. Stažení souboru appliance

Nejprve je třeba stáhnout soubor s obrazem virtuálního PC pro import do VirtualBoxu. Nejvhodnější je napsat e-mail výrobci docházky na adresu <u>bmsoft@seznam.cz</u> se žádostí i poskytnutí odkazu ke stažení appliance.

| Dochazka pro Linux                                                         |       |            |        | - 🗆 ×        |
|----------------------------------------------------------------------------|-------|------------|--------|--------------|
| File Edit View Insert Format Options                                       |       |            |        |              |
| 🔄 Send   💁 🤣 🏀   🚜 🖷 🎁 🎆                                                   |       |            |        |              |
| From: petr <petr@bmsoft.cz></petr@bmsoft.cz>                               | 0     | Signature: | None   | 0            |
| To: bmsoft@seznam.cz                                                       |       |            |        | ]            |
| Cc:                                                                        |       |            |        | ]            |
| Subject: Dochazka pro Linux                                                |       |            |        |              |
| Plain Text 🗘   Normal 🔹 📑 🚔 📑 📑                                            |       |            |        |              |
| Dobry den,                                                                 |       |            |        |              |
| Prosim o zaslani odkazu pro stazeni appliance Dochazky 300<br>VirtualBoxu. | 00 do | 1          |        |              |
| S pozdravem<br>Jan Nedoma                                                  |       |            |        |              |
| Show Attachment Bar                                                        | Ad    | d Attachme | nt] [I | con View 🛛 🗢 |

V odpovědi Vám přijde odkaz na soubor ke stažení, který uložíte. Soubor má velikost 1.7 GB

#### 2. Vytvoření virtuálního stroje

Nyní spustíte VirtualBox a v menu File kliknete na Import Appliance.

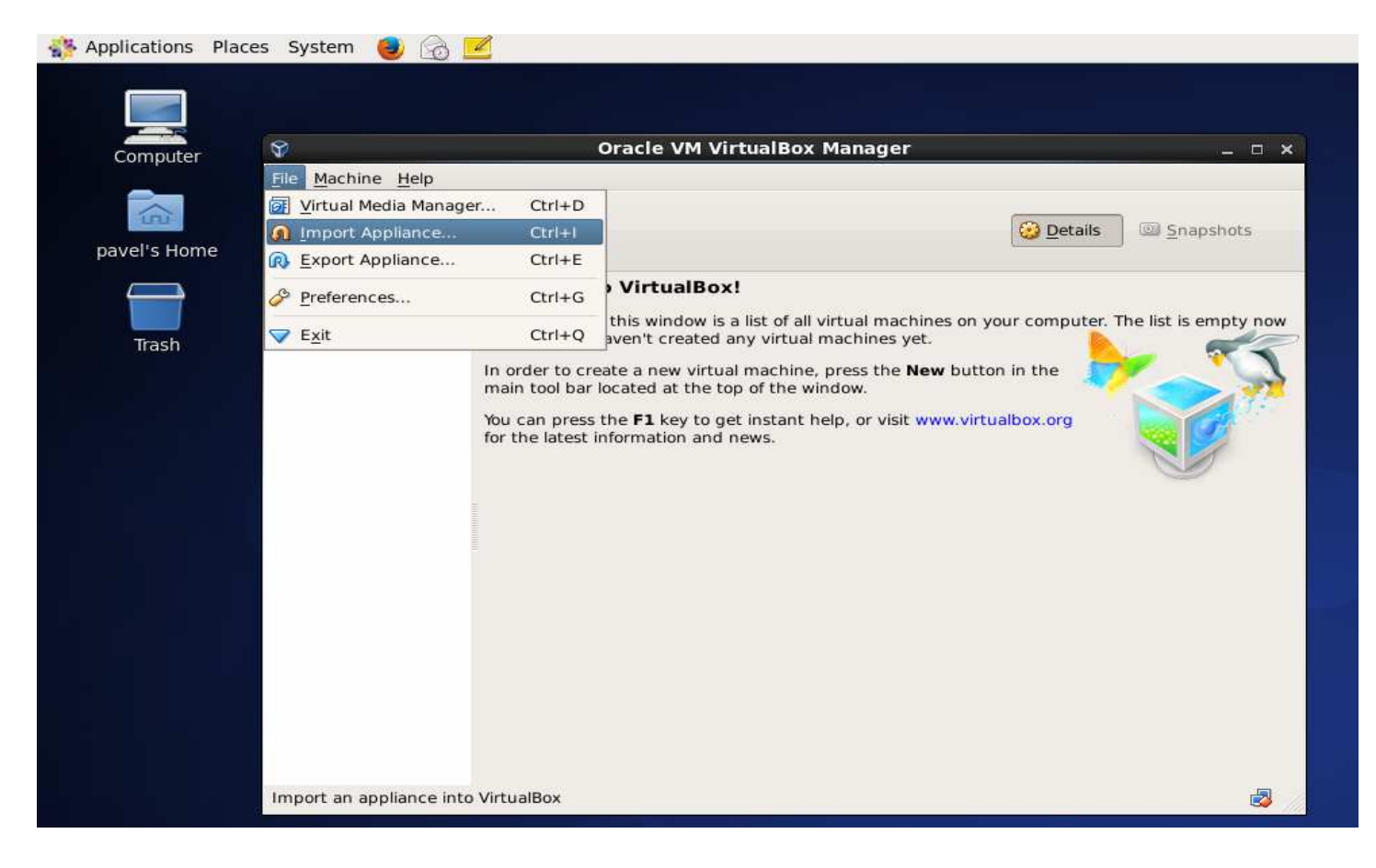

Poté vyberete soubor (s koncovkou .*ova*) stažený v předchozím bodě. V průvodci poté kliknete na *Next* a následně *Import, Agree*. Spustí se import virtuálního počítače, který může trvat i několik minut.

|                                |                  | Oracle VM VirtualBox Mar                                                                                                    | nager                                                                                                    | _ □        |
|--------------------------------|------------------|----------------------------------------------------------------------------------------------------|----------------------------------------------------------------------------------------------------|------------|
| ile <u>M</u> achine <u>H</u> e | alp              |                                                                                                    |                                                                                                    |            |
| m3 823-                        |                  |                                                                                                    |                                                                                                    |            |
| we Cattin                      |                  | Import Virtual Appl                                                                                                    | lance                                                                                                    | × hapshots |
| ew secon                       |                  | Appliance settings                                                                                                    | E Contraction of the second second second second second second second second second second second second second                             | -          |
|                                |                  | These are the virtual machin<br>the suggested settings of the<br>You can change many of the<br>clicking on the items and di                                                                                                    | nes contained in the appliance and<br>e imported VirtualBox machines.<br>e properties shown by double-<br>sable others using the check boxe | s empty no |
| 😵 In                           | nporting Appliar | ice: Importing appliance                                                                                                    | '/mnt/ix2zaloha/pc28/debia                                                                                                    | an_z × 才   |
| 1                              |                  |                                                                                                    |                                                                                                    | 1          |
|                                | Importing        | g virtual disk image 'debian82_32                                                                                                    | bit_d3000_v713_OK-disk1.vmdk' .                                                                                                    | (2/3)      |
|                                |                  | - 40                                                                                                    | 17%                                                                                                    | 8          |
|                                | 4 minute         | s remaining                                                                                                    |                                                                                                    |            |
|                                |                  |                                                                                                    |                                                                                                    |            |
|                                |                  | Vendor                                                                                                    | BM-Software                                                                                                    |            |
|                                |                  |                                                                                                    |                                                                                                    |            |
|                                |                  | Vendor-URL                                                                                                    | www.dochazka.eu                                                                                                    |            |
|                                |                  | Vendor-URL                                                                                                    | www.dochazka.eu<br>v 7.13                                                                                                    |            |
|                                |                  | Vendor-URL           Image: Second second sec | www.dochazka.eu<br>v 7.13<br>ess of all network cards                                                                                       | •          |
|                                |                  | Vendor-URL     Seinitialize the MAC addre     Restore Defaults                                                                                                    | www.dochazka.eu<br>v 7.13<br>ess of all network cards<br>EBack Import Cancel                                                                |            |
|                                |                  | Vendor-URL     Version     Reinitialize the MAC addre     Restore Defaults     <                                                                                                    | www.dochazka.eu<br>v 7.13<br>ess of all network cards<br>Eack Import Cancel                                                                 |            |
|                                |                  | Prevention         Reinitialize the MAC addres         Restore Defaults                                                                                                    | www.dochazka.eu<br>v 7.13<br>ess of all network cards<br>Back Import Cance                                                                  |            |

#### 3. Spuštění virtuálního počítače

Jakmile import z předchozího kroku doběhne, najdete v seznamu virtuálního počítačů novou položku "*Debian D3000*". Vyberete jí a kliknete na *Start* (zelená šipka v menu VirtualBoxu). Případná varování jen potvrdíte.

| Ŷ                          | Oracle VM VirtualBox Mana                                                                                                    | ger _ 🗆 ×                                |
|----------------------------|----------------------------------------------------------------------------------------------------|------------------------------------------|
| <u>File Machine H</u> elp  |                                                                                                    |                                          |
| New Settings               | Discard                                                                                                    | Opetails Images Inapshots                |
| Debian D3000               | Start General                                                                                                    | Preview                                  |
| OF Powered Off             | Name: Debian D3000<br>Operating System: Debian (32 bit)                                                                                                    |                                          |
|                            | System                                                                                                    |                                          |
|                            | Base Memory: 512 MB                                                                                                    | Debian D3000                             |
|                            | 🔲 Display                                                                                                    |                                          |
|                            | Display                                                                                                    |                                          |
|                            | Start   Start   General   Name:   Debian D3000   Operating System:   Debian (32 bit)     System   Base Memory:   S12 MB   Boot Order:   Floppy, Hard Disk, CD/DVD     Debian D30     Debian D30     Operating System:     Debian D300     Operating System:     Base Memory:   S12 MB   Boot Order:   Floppy, Hard Disk, CD/DVD     Debian D30     Video Memory:   Image:   Video Memory:   Storage   Controller:   IDE Secondary Master:   IDE Secondary Master: |                                          |
|                            | Storage                                                                                                    |                                          |
|                            | Controller: IDE<br>IDE Secondary Master: [CD/DVD] Empty<br>Controller: SATA                                                                                                    |                                          |
|                            | SATA Port 0: debian82_32bit_d3                                                                                                    | 000_v713_OK-disk1.vmdk (Normal, 8.00 GB) |
|                            | 뒑 Audio                                                                                                    |                                          |
|                            | Host Driver: PulseAudio<br>Controller: ICH AC97                                                                                                    | -                                        |
| Start the selected virtual | machines                                                                                                    |                                          |

Jakmile se startování dokončí, zobrazí se rovnou grafické prostředí a vše již funguje. Přímo na ploše je ikona s návodem D3000\_NAVOD.pdf, kterou rozkliknete a v ní je uveden další vhodný postup. Zejména popisuje nastavení sítě virtuálního počítače, což umožní pracovat s docházkou i ze všech ostatních PC vaší firmy. Přednastavená je adresa *192.168.1.200*. Pokud Vám nevyhovuje, najdete v návodu postup, jak jí změnit. Po změně adresy je třeba virtuální počítač restartovat v menu *System / ShutDown / Restart* aby se změna projevila.

|                                 | Debian D3000 [Running] - Oracle VM VirtualBox                                                                                                    | ×                           |
|---------------------------------|----------------------------------------------------------------------------------------------------|-----------------------------|
| Computer Applications Places St | elp<br>vstem du @ Mu                                                                                                    | on Mar 21, 12:58            |
|                                 |                                                                                                    |                             |
|                                 | D3000_NAVOD.pdf — d3000lindsktp                                                                                                    | $\odot$ $\otimes$ $\otimes$ |
| avel's Home                     | File Edit View Go Help                                                                                                    |                             |
| Tash                            | Previous 🔆 Next 1 (1 of 5) Fit Page Width 🔻                                                                                                    | - Iô                        |
| debiants Home                   | BM Software. Němčičky 84, 69107 Němčičky u Břeclavi<br>Vývoj, výroba, prodej a montáž docházkových a identifikačních systémů                                                                                                    |                             |
|                                 | Tel: 519 430 765, Mobil: 608 447 54<br>e-mail: <u>bmsoft@seznam.cz</u><br>web: <u>http://www.dochazka.eu</u>                                                                                                    | i6                          |
| D3000_NAVOD.pdf                 | Docházka 3000 na Linuxu<br>s využitím Virtualboxu a Wine                                                                                                    |                             |
|                                 | Tento návod popisuje kroky, které je třeba udělat, aby vám Docházka 3000 fungovala v síti. Jedná se o verzi,<br>kterou jste obdrželi od výrobce formou apliance do Oracle VirtualBoxu a naimportovali.                                                                                                    | (                           |
|                                 | 1. Nastavení IP adresy                                                                                                    |                             |
|                                 | Po spuštění má virtuální počítač s Debianem 8.2 nastavenou pevnou IP adresu 192.168.1.200 která nemusí<br>vyhovovat Vaší síťové konfiguraci. Proto je možné adresu změnit tak, že v horní liště obrazovky virtuálního<br>počítače kliknete na menu <i>Systém</i> a vyberete položku <i>Preference</i> a dále <i>Network Connections</i> . |                             |
| *                               |                                                                                                    | 9:57                        |
|                                 |                                                                                                    |                             |

Ale pokud jste nedočkaví, můžete přímo ve virtuálním stroji v menu *Applications / Internet* spustit prohlížeč *Iceweasel*, do jeho adresního řádku zadat adresu *127.0.0.1:8080* a docházka se rovnou zobrazí. V ní přes tlačítko "*Registrace nové firmy*" založíte firmu a pak se již můžete do programu rovnou přihlásit a pracovat s ním. Vše bude ale poměrně pomalé, pokud používáte prohlížeč přímo z virtuálního stroje. Proto raději doporučujeme podle návodu na ploše (viz předchozí strana) systém řádně nastavit a pročíst i další důležité informace, abyste s docházkovým systémem dokázali plnohodnotně pracovat.

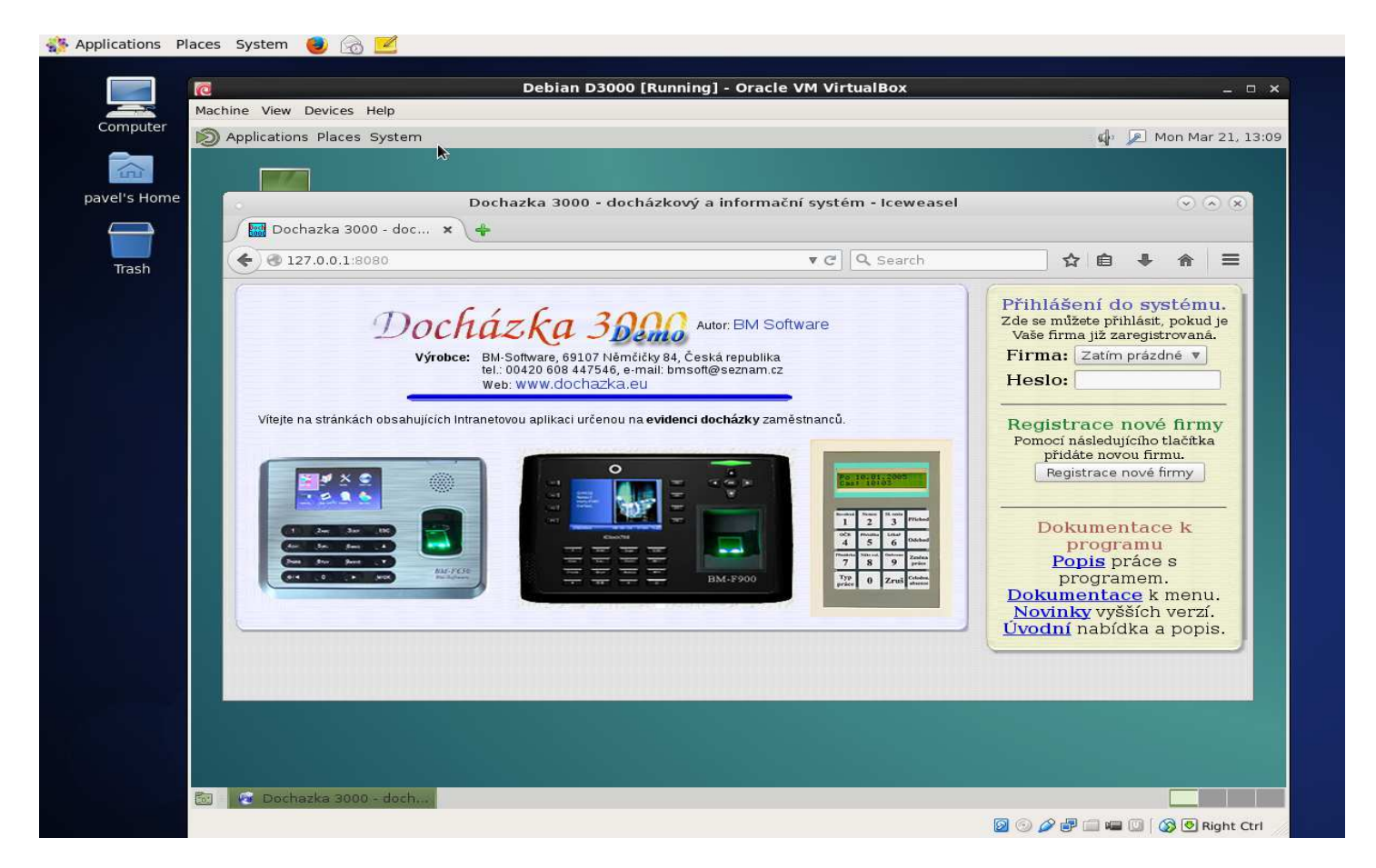

Návod na ploše virtuálního Debianu také popisuje způsob, jak povolit automatický přenos dat po síti LAN z biometrických terminálů BM-Finger. Ten funguje od verze docházky 7.20 s appliancí z června 2016 (soubor appliance: *d3000\_debian\_bmfinger\_vbox.ova*)

Odkazy na návody a příručky jsou přímo v docházce po přihlášení do administrace, kde je najdete v menu *Firma / Návody PDF*. Konfiguraci virtuálního počítače neměňte, docházky by mohla přestat fungovat. Viz další informace v návodu na ploše virtuálního počítače.

Přestože existuje výše popsaná jednoduchá možnost zprovoznění Docházky 3000 pod Linuxem, výrobce doporučuje spíše instalaci pod Windows, pokud je možné. Jednak kvůli lepší a dále hlavně z důvodu výkonu, který je u virtualizace (navíc doplněné o emulaci pomocí Wine) na Linuxu vždy nižší, než kdyby na stejném počítači běžely přímo Windows. Rozdíl rychlosti systému může být 20% i více.

Pokud potřebujete docházkový systém čistě pro Linux, který v něm běží nativně jako linuxová aplikace a nepotřebuje tedy virtualizaci ani emulaci, lze použít Docházku Start. Viz informace na webu: *start.dochazka.eu* 

### <u>Řešení problémů</u>

Pokud se Vám přes všechnu snahu nedaří připojit virtuální počítač do sítě dle návodu na ploše a jste si jisti, že nastavení sítě v něm máte správně, tak zkuste virtuální počítač restartovat (*System / Shutdown / Restart*). Pokud ani to nepomůže, tak jej zastavte (*System / Shutdown / Shutdown*) a v jeho nastavení ve Virtualboxu zkontrolujte nastavení emulované síťové karty, případně změňte typ emulované karty. Doporučujeme také změnit MAC adresu v menu "*Síť / Karta 1*" pomocí zakulacených šipek u položky *MAC adresa*.